## How to Apply for a Resident Bail Bond License.

A Public Adjuster is any person who, for compensation or any other thing of value on behalf of the insured.

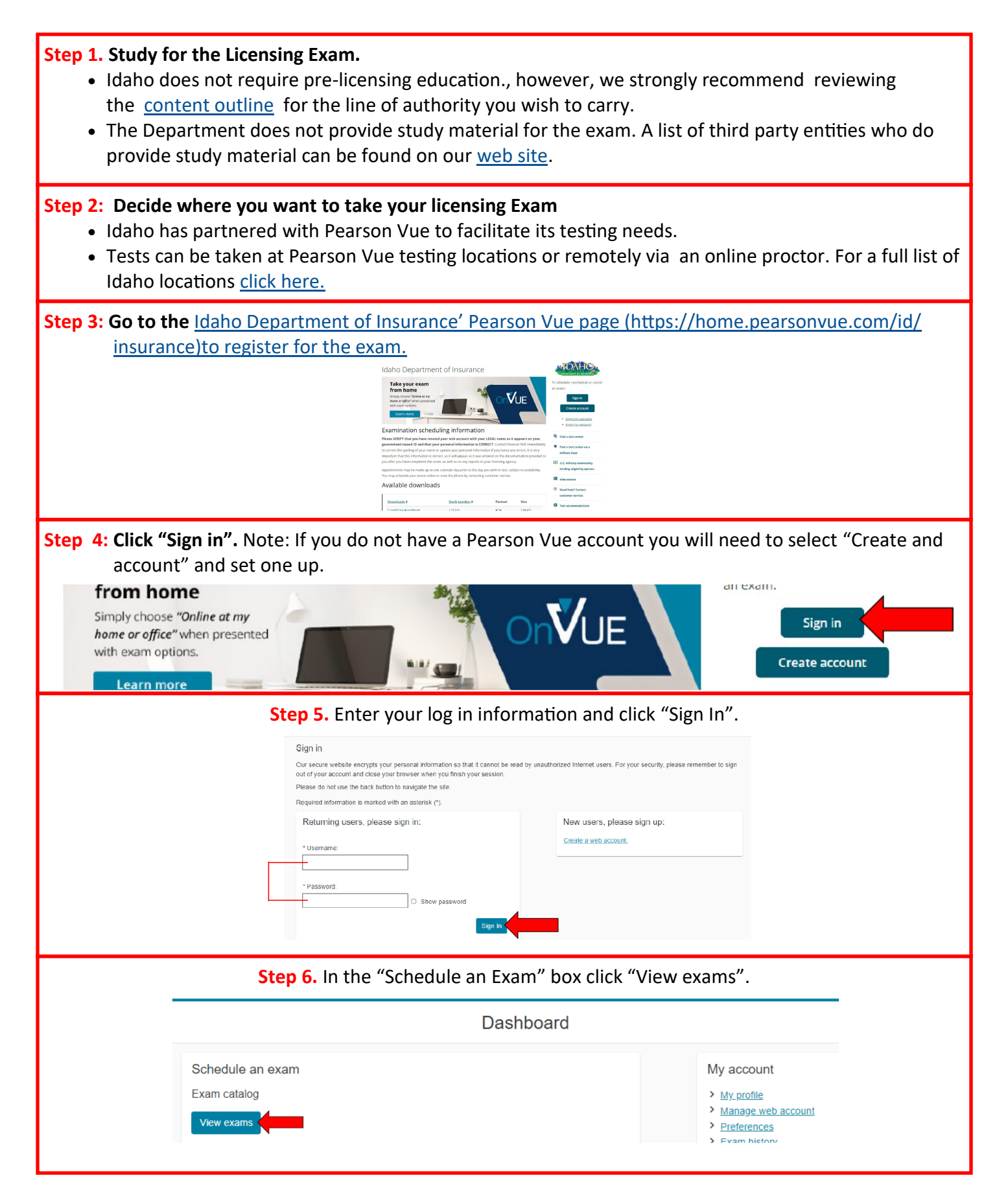

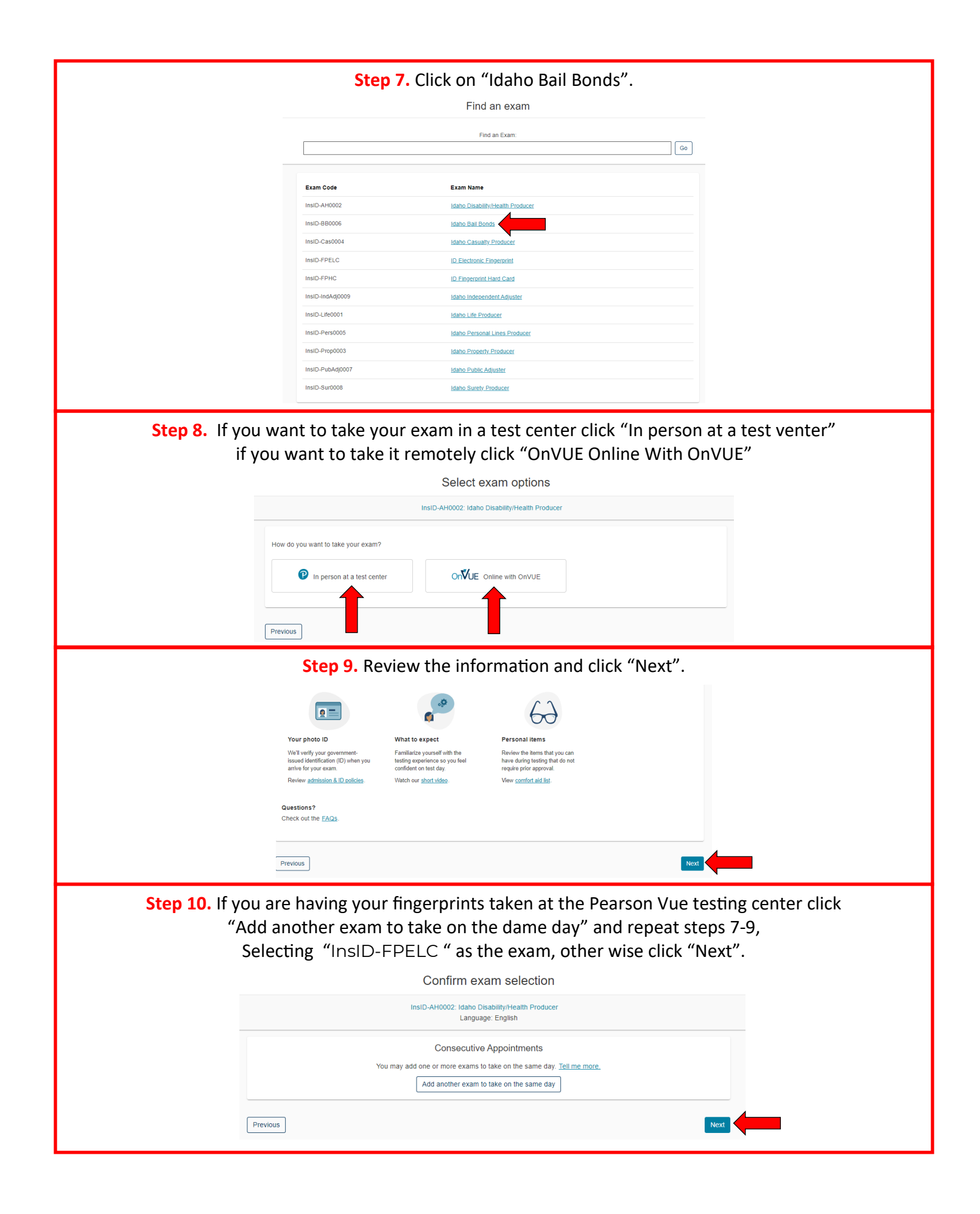

|                                                                       | Step 11. Review the inform                                                                                                    | nation and click "Agree".                                                                                                    |                        |
|-----------------------------------------------------------------------|----------------------------------------------------------------------------------------------------|----------------------------------------------------------------------------------------------------|------------------------|
|                                                                       | Agree to Idaho Departmen                                                                                                    | t of Insurance policies yNeath Producer                                                                                                    |                        |
|                                                                       | Idaho Department of Insurance policies                                                                                                    |                                                                                                    |                        |
|                                                                       | Admission Policy<br>We ask that you ame will the sist center 15 minutes before your scheduled apport<br>necessary signan procedures. If you ame more than 15 minutes law for your ap                                                                                                    | intment time. This will give you adequate time to complete the<br>oportiment, you may be refused admission and the exam fees will be                                                                                                    |                        |
|                                                                       | torketed.<br>You will be required to present one form of original (no photocopies), valid (une<br>and agesture. The first and last ame that you used to register must match eace                                                                                                    | signed) government based. ID that includes your name, photograph,<br>by the first and last same on the -D that is presented on test day. All                                                                                                    |                        |
|                                                                       | trimmanizana Tanuel Tanggordi mmi yang canada yang dan sebagai sebagai se<br>Sebagai sebagai sebagai sebagai sebagai sebagai sebagai sebagai sebagai sebagai sebagai sebagai sebagai sebagai<br>Sebagai sebagai sebagai sebagai sebagai sebagai sebagai sebagai sebagai sebagai sebagai sebagai sebagai sebagai                                                                                                    | ane same generationed or concentrational net outlinely tool and example to bring<br>and example and examples of the same same same same same same same sam                                                                                                    |                        |
|                                                                       | Reschedule Policy                                                                                                    |                                                                                                    |                        |
|                                                                       | appointment. Examin cannot be excluded and how a prior to your app<br>appointment will result in the forfeiture of your examines.                                                                                                    | since the set of the set of the s |                        |
|                                                                       | Cancellation Policy<br>You must contact Peerson VUE or access your online Pearson VUE account to c<br>appointme. Exams, cannot be cancelled sets than 48 hours prior to you appoint                                                                                                    | antel your exam al least a minimum of 48 hours prior to your<br>iment. Failure to cancel in time of failure to appear for your apportiment                                                                                                    |                        |
|                                                                       | Previous                                                                                                    | Agent                                                                                                    |                        |
| Step 12.                                                              | Select your testing center and click "<br>testing center you will only have thre                                                                                                    | Next". If you are you fingerprint<br>ee options, Boise, Pocatello and S                                                                                                    | ng at your<br>Spokane. |
|                                                                       | You can select up to three test centers to compare availability.                                                                                                    |                                                                                                    |                        |
|                                                                       | Helpful hints:                                                                                                    |                                                                                                    |                        |
|                                                                       | The test center information link may provide unections, parking, wheeven     Distance (mi/km) is a straight line calculated from the center point of your                                                                                                    | an support or ourier physical access considerations.<br>search criteria and does not reflect driving distance.                                                                                                    |                        |
|                                                                       | Distance Distance                                                                                                    | ce Map Satellite Cia []                                                                                                    |                        |
|                                                                       | Pearson Professional Centers-Boise ID 0.7 mi     One State State St | Smeet Gardon                                                                                                    |                        |
|                                                                       | Boise (Jaho 83709<br>United States<br>Text Center Information                                                                                                    | Nysa Emmet 0                                                                                                    |                        |
|                                                                       | Pearson VUE Test Center-Pocatello ID 200.4                                                                                                    | mil Notur Notur Safeton Sa Espe                                                                                                    |                        |
|                                                                       | Suite E<br>ReMax Building                                                                                                    | Homester C Marcan Bills - Ro<br>Narra Nirras C + 5                                                                                                    |                        |
|                                                                       | Unided States<br>Test Center Information                                                                                                    | Google Rumout Peasant Valey<br>Reposat shurtust Map das 6023 Souge Terms of Use Report angie mar                                                                                                    |                        |
|                                                                       | Pearson Professional Centers-Spokane WA 4.5 m     1410 N Mullian RG     Mullian Centre     Mullian Centre     Mullian Centre     Sociarrae Mullian                                                                                                    |                                                                                                    |                        |
|                                                                       | United States<br>Test Center Information                                                                                                    |                                                                                                    |                        |
|                                                                       |                                                                                                    | Next                                                                                                    |                        |
| Step 13. Click                                                        | on the day and time you want to take                                                                                                    | e your exam then click "Book thi                                                                                                    | s appointment".        |
| The page BEFO                                                         | RE you have selected a date                                                                                                    | The page AFTER you have                                                                                                    | selected a date        |
| ZFP_ID RE and APP Harder                                              | rd                                                                                                    | ZFP_ID RE and APP Hardcard                                                                                                    |                        |
| 1125B Avenida High View Ro<br>Driftwood, Texas 78619<br>United States |                                                                                                    | Driftwood, Paras 78619<br>United States                                                                                                    |                        |
| Onica Onica                                                           |                                                                                                    |                                                                                                    |                        |
| Find another test center                                              |                                                                                                    | Find another test center                                                                                                    |                        |
| Select a date from the calend                                         | ar. Only dates with appointment availability can be selected.                                                                                                    | Select a date from the calendar. Only dates with appointment availability                                                                                                    | can be selected.       |
|                                                                       | September 2023 >Su Mo Tu We Th Fr Sa                                                                                                    | Su Mo Tu                                                                                                    | We Th Fr Sa            |
|                                                                       | 1 2                                                                                                    | 3 4 5                                                                                                    | 1 2<br>6 7 8 9         |
| a. Select a day.                                                      | 3 4 5 6 7 8 9<br>10 11 12 13 <b>14 15 16</b>                                                                                                    | 10 11 12                                                                                                    | 13 <b>14 15 16</b>     |
|                                                                       | 17         18         19         20         21         22         23                                                                                                    | 17 18 19<br>24 27 26                                                                                                    | 20 21 22 23            |
|                                                                       | <u>24</u> 25 26 27 28 29 30                                                                                                    | 24 29 20                                                                                                    | 21 20 23 30            |
| Why can't I find an available a                                       | ppointment2                                                                                                    | Why can't I find an available appointment?                                                                                                    |                        |
|                                                                       |                                                                                                    | 2. Select your appointment start time                                                                                                    | _                      |
| Previous                                                              |                                                                                                    | How would you like times displayed?                                                                                                    |                        |
|                                                                       |                                                                                                    | Image: State of the state of the s                        | 13b. Select a time.    |
|                                                                       |                                                                                                    | Our next available consistent in:                                                                                                    |                        |
|                                                                       |                                                                                                    | Thursday, September 14, 2023                                                                                                    |                        |
|                                                                       |                                                                                                    | 2:30 PM - 3:30 PM America/Chicago - CDT                                                                                                    |                        |
|                                                                       | · · · · · · · · · · · · · · · · · · ·                                                                                                    | Evolore more times Book this appointment                                                                                                    |                        |

**Step 14.** Review the information on this screen to ensure you have selected the correct options. If everything looks correct click "Proceed to Checkout".

|                                             | L'ALTE                                                   | Prio                   | Actio |
|---------------------------------------------|----------------------------------------------------------|------------------------|-------|
| 8.875                                       | Appointment                                              | 65.0                   | Remo  |
| HED-AH0002: Idaho Disability/Heath Producer | Monday, October 9, 2023                                  |                        |       |
| Sam Modules:                                | Start time: 9:00 AM America/Bose - MOT                   |                        |       |
| · OF Health 2000 T. General Health          |                                                          |                        |       |
| <ul> <li>ID-Health: Idaho Health</li> </ul> | Existe State Disclosion and Certification Services       |                        |       |
| provider English                            | Chrisway Annes II                                        |                        |       |
| anoth: 122 minutes O                        | 1486 Chrisway Dr.                                        |                        |       |
|                                             | Boise, Idaho 83796                                       |                        |       |
|                                             | Change Test Center                                       |                        |       |
| norg, - one o no a 600, 500, 700 million    | on and in our process of the second second second second | ny nora yana.          |       |
| 80 LOOM<br>ERK<br>1200-354-4250             |                                                          |                        |       |
| 82 0000<br>E8<br>200-304-4250               | Total Due                                                |                        |       |
| 83 0-000<br>E4<br>200-314-4350              | Total Due                                                | escant                 | 62    |
| RE<br>ER<br>200-034-4550                    | Total Due                                                | etofat                 | 65    |
| Ag Unite<br>Telephone<br>200-034-4250       | Total Due                                                | brotek<br>Limahed Tax: | 0     |

**Step 15.** Complete the payment process. Note: If the site is not accepting your payment please contact Pearson Vue at 800-274-2721

Step 16. Take your exam when and where you signed up for.

# **Step 17.** Have your fingerprints taken for a background check.

**17a.** If you are having your fingerprints taken at the testing center you will have them taken at the same time as testing. No further action is needed for fingerprinting.

**17b:** If you are **NOT** having your fingerprints taken at the testing center please <u>click here to down load the</u> <u>instructions for the mail in (hard card) finger print</u> <u>process</u> you will have them taken at the same time as testing.

## Step 18. Obtain a Suety Bond.

- All Public Adjusters, resident and non-residents must obtain and maintain either a Surety Bond) or Irrevocable Letter of Credit in the amount of \$20,000.
- Bond must be an original, on the <u>Idaho Department of Insurance approved form</u> and be received prior to issuance of license.

#### Step 19. Obtain an <u>Appointment</u> to a surety company.

• If you do not have an NPN you may leave the line blank, it will be added by the Department.

#### Step 20. Apply for a license using NIPR

- Once you have passed the exam and submitted your fingerprints you will need to go to <u>NIPR.com</u> and apply for a License
- While you can use third party application to apply such as Sircon, the Department can not help you if there is any issues with the transaction, up to and including refunds.

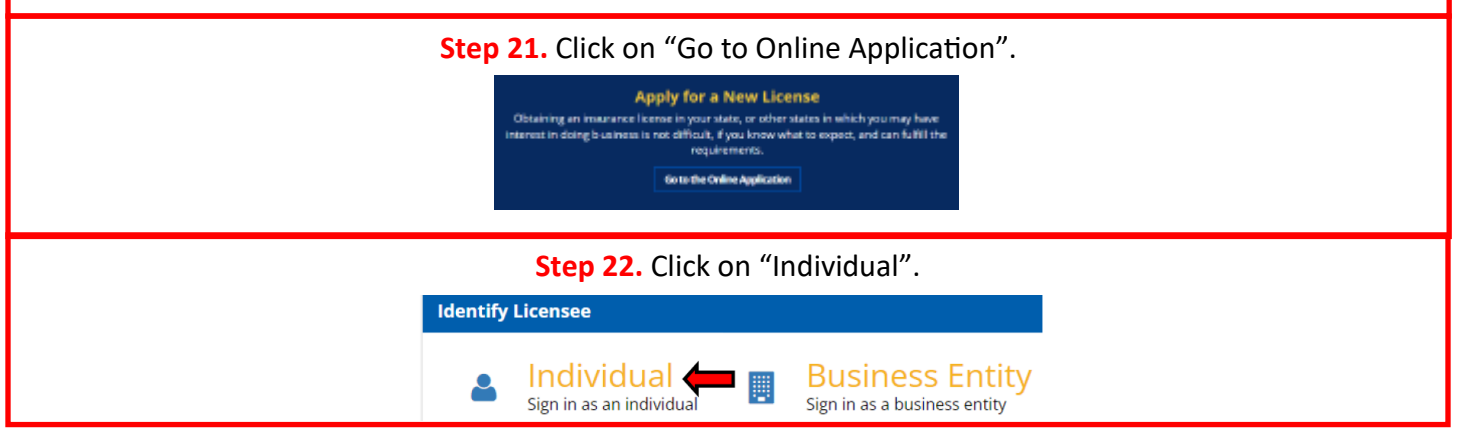

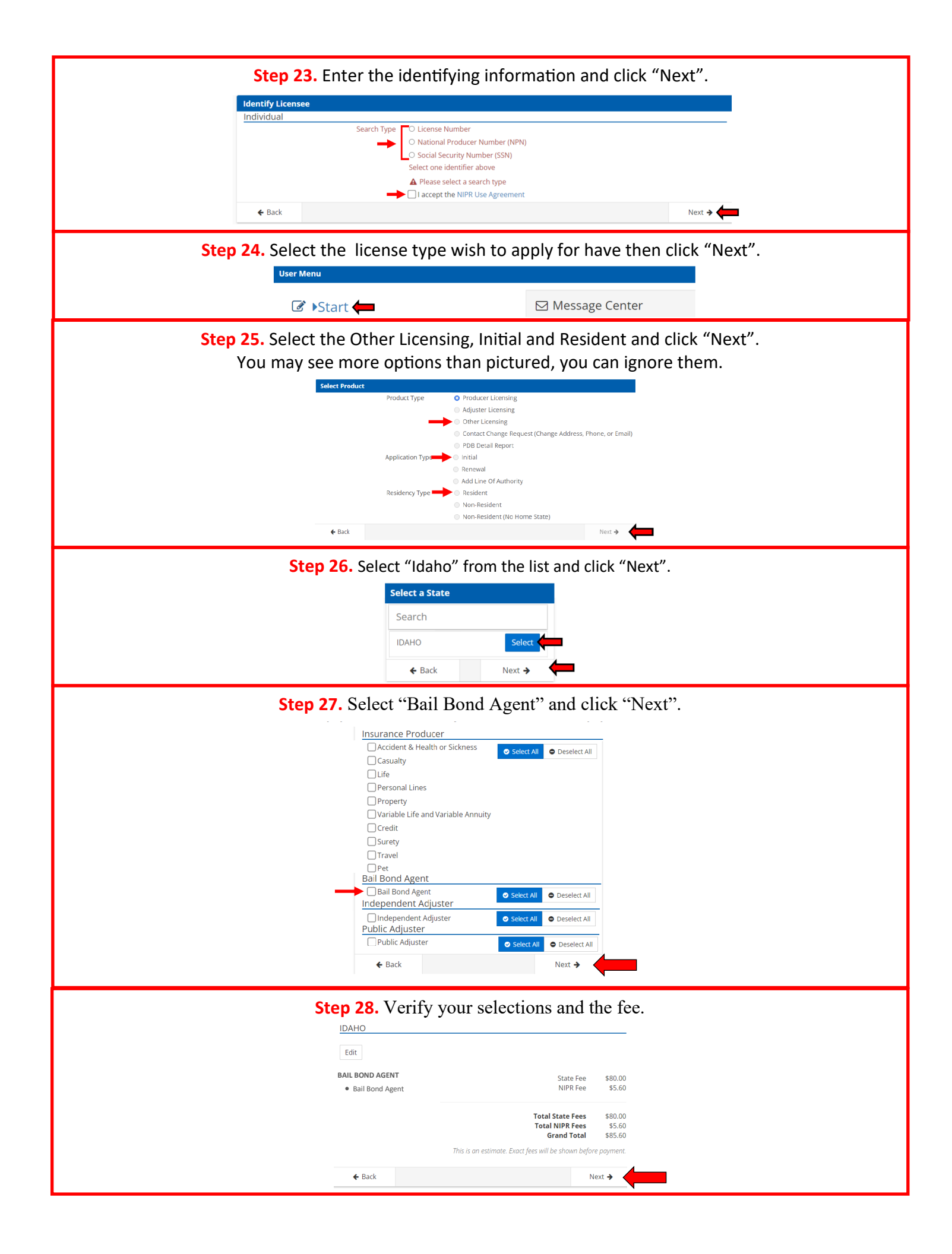

Step 29. Enter all required information in each section and click "Next". Each next will take you to the next section.

| Step 23. Enter an required mornation in each section and thek wext. Each next will take you to the next section.                                                                                                    |
|----------------------------------------------------------------------------------------------------|
| → Biographic Data                                                                                                    |
| Last Name                                                                                                    |
| First Name                                                                                                    |
| ▲ First Name is a required field                                                                                                    |
| Middle Name<br>Optional                                                                                                    |
| Suffix<br>Optional                                                                                                    |
| Gender O Male O Female                                                                                                    |
| Are you a citizen of the United States? O Yes O No                                                                                                    |
| If applicable, FINRA Individual CRD<br>Optional                                                                                                    |
| Only Financial Industry Regulatory Authority (FINRA) numbers are allowed                                                                                                    |
| Next >                                                                                                    |
| Aduresses Phone Contact Data                                                                                                    |
| Web Information                                                                                                    |
| Affiliations                                                                                                    |
| Background Questions                                                                                                    |
| Sten 30 Review the information for errors and click "Next"                                                                                                    |
|                                                                                                    |
| First hanve         JANG         Constraints           Model hanve         Employment Victor Accison           List hanve         Employment Victor Accison           List hanve         Employment Victor Accison                                                                                                    |
| Staffic         Final L         Final L <t< th=""></t<>                                                                                                    |
| If applicable, FMNR individual. Central Registration Country of control and country of control and country of the standard of the standard of       |
| City 4004 W target set terms and if days of a copyred with a days are constant of days and copyred with a days are constant of days and copyred with a days are constant of days and copyred with a days are constant of days and copyred with a days are constant of days and copyred with a days are constant of days and copyred with a days are constant of days and copyred with a days are constant of days and copyred with a days are constant of days and copyred with a days are constant of days and copyred with a days are constant of days and copyred with a days are constant of days and copyred with a days and are constant of days are copyred with a days and are copyred with a days and are copyred wit      |
| Buildess Address         Mit / part amount profile (marked profile) (marked profile) (marked                                       |
| Address     Address                                                                                                    |
| A 2019 SLAME     233 MAMAN ST.     Chr. March A starter St.     Starter St.     StarterSt.                                                                                                    |
| Phone Contact Data         Country         UNITED 51 Art 55 of AMERICA         * response provide of data on energing provide of data on energing provide of data on energing provide based endoting on the provide provide based endoting on the provide based endoting on the provide based endoting on the provide based endoting on th                                                        |
| Web Contact linfo         Sector 2011         Sector 2011                                                                                                    |
| Very Acro Philosophian Strategy Constraints and Constraints and Constraints an      |
| Authorized Submitter  Lam submitting for  Authorized Submitting for  Authorized Submitting for  Author      |
| Step 32. Read the attestation and click "I accept" then click "Next".                                                                                                    |
| Attestation HAMMORD FLESHAM, DAVIN ANN                                                                                                    |
| Read carefully and Accept to continue.                                                                                                    |
| <ol> <li>I hereby certify that, under penalty of perjury, all of the information submitted in this application and attachments is true and complete. I am<br/>aware that submitting failse information or omitting pertinent or material information in connection with this application is grounds for license.</li> </ol>                                                                                                    |
| revocation or denial of the license and may subject me to civil or criminal penalties.<br>2. Unless provided otherwise by law or regulation of the jurisdiction, I hereby designate the Commissioner, Director or Superintendent of                                                                                                    |
| Insurance, or other appropriate party in each jurisdiction for which this application is made to be my agent for service of process regarding all<br>insurance matters in the respective institution and agree the tast service upon the Commissioner, Director or Superintendent of Insurance, or<br>other appropriate party of that introduction is the commission and validative as necessarily advaluated and each and the service upon the Commission and the service upon the Commission and the service upon the Superior and the service upon the Commission and the service upon the Superior advaluative as necessarily advaluated as the service upon the Superior advaluative as necessarily advaluated as the service upon the Superior advaluative as necessarily advaluated as the service upon the Superior advaluative as necessarily advaluated as the service upon the Superior advaluative as necessarily advaluated as the service upon the Superior advaluative as necessarily advaluated as the service upon the Superior advaluative as necessarily advaluated as the service upon the Superior advaluative as necessarily advaluated as the service upon the Superior advaluative as necessarily advaluative as necessarily advaluated as necessarily advaluated as necessarily advaluated as necessarily advaluated as necessarily advaluative as necessarily advaluative as necessarily advaluated as necessarily advaluated   |
| outine oppropriate party or user you source and engine regar notice and valuative aper solidal set volte uppropriate party in each<br>3. I further certify that I grant permission to be Commissioner. Director or Superintendent of Insurance, or other appropriate party in each<br>invitation for which this application is much to valid information and application. If and a functional control or formate                                                                                                    |
| pursonautor in a vinio intervisioni o made so vering information who any redefal, state of focal government agency, current or rommer<br>employer, or insurance company.<br>A 1 forther certificity index page the of explore a child respect obtained to the explore a child respect to the respective of the respective of the re |
| 4. Inturner corrupt mat, luncer penalty of penalty, a) I have no childs support obligation, b) have a child support obligation and I am currently in compliance with that obligation or law identified my child support obligation arrearage on this application.                                                                                                    |
| a. Jaunuszter unie juruszuszum su Winchi ma Spinication is maite to give any information concerning me, as permitted by law, to any feteral, state<br>or municipal agency, or any other organization and refelease the jurisdictions and any person acting on their behalf from any and all liability of<br>whatever nature by reason of furnishing such information.                                                                                                    |
| 6. Lacknowledge that I understand and will comply with the insurance laws and regulations of the jurisdictions to which I am applying for<br>licensure.                                                                                                    |
| <ol> <li>Thereby certify that upon request, I will furnish the jurisdiction(s) to which I am applying, certified copies of any documents attached to this application or requested by the jurisdiction(s).</li> </ol>                                                                                                    |
|                                                                                                    |
| 4 Bark Nort A                                                                                                    |
|                                                                                                    |
| Step 33. Enter the e-mail(s) you want the transaction receipt to go to and click "Next".                                                                                                    |
| Verification Contract                                                                                                    |
|                                                                                                    |
|                                                                                                    |
| Your receipt and any additional information about this transaction will be sent to the following email addresses.                                                                                                    |

Email Optional
Email Optional
Email Optional
Email Optional
Email Next +

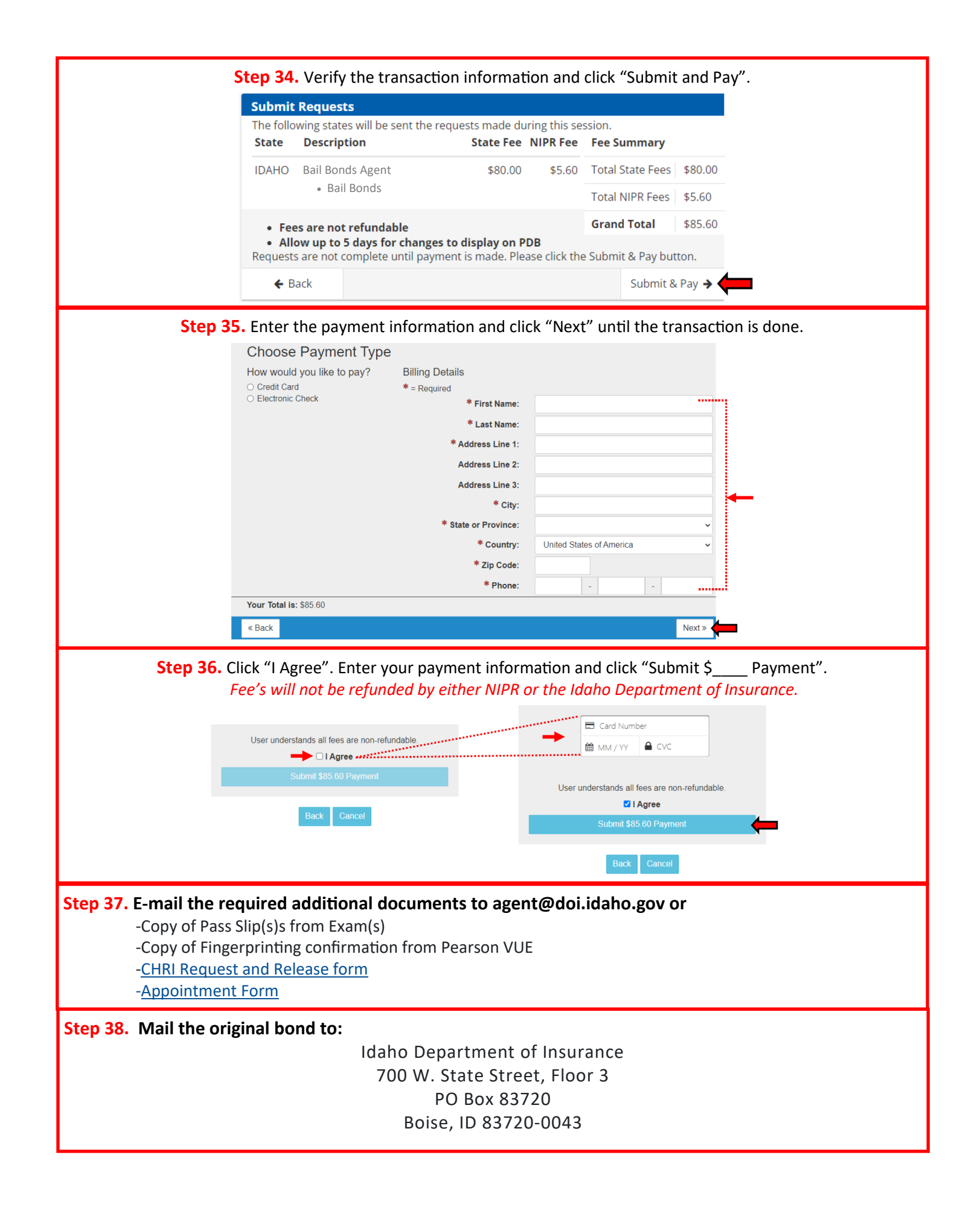